## 自然人憑證加簽問題排除說明

如遇到以 chrome 使用公文系統,但顯示跨平台網頁元件沒有安裝的訊息。而實際上確實有安裝跨平台網頁元件,請依照下列步驟排除問題

1. 檢查預設瀏覽器是否為 chrome,點開 Chrome 的設定,再點選預設瀏覽器, 於此將 Chrome 設定為預設瀏覽器。

| ← → C △ ▲ 不安全              | nccudocnew.nccu.edu | I.tw/IFDPortal_NCCU/desl |                      |                      | \$                 | 😬 🗸 😆 📾 🖻 🜰 🗯 🇐 🕕                             |
|----------------------------|---------------------|--------------------------|----------------------|----------------------|--------------------|-----------------------------------------------|
| 🏭 應用程式 🔜 常用網頁 📕 英          | 福達資訊股份有 🚱 行         | 行政院環境保護署 🚱 行政            | 如洗環境保護署 🚱 行政院環境保護署   | S 國立政治大學(正式) S 國立政治大 | 學(23) 🕱 行政院環境保護署 🤇 | 新增分頁(T) Ctrl T                                |
| 國立政治大學<br>電子公文系統           | F                   |                          |                      | ₹)                   |                    | 新増視窗(N) Ctrl N<br>新増無痕式視窗(I) Ctrl + Shitt + N |
| 🚯 儀表板                      | 查詢/調案→公文查詢          | 9                        |                      |                      |                    | 記録(H) ▶<br>下載(D) Ctrl + J                     |
|                            |                     |                          |                      |                      |                    | 書籁(B)                                         |
| 🗠 公文匣 🖌 👻                  |                     |                          |                      |                      |                    | 縮放 - 100% + []                                |
| ☑ 公文製作 ✔                   | 序號                  | 速別   密等   類型             | 菝核  文號 ↓             | 主旨 收創文               | (日期 處理狀)           | 列印(P) Ctrl + P<br>投放(C)                       |
|                            | 1                   | 普普創                      | I090060438           | 「教育部臺灣原住民族事典 109/0   | 7/15 待發文6          | 尋找(F) Ctrl + F<br>更多丁星(1)                     |
| □ 公布欄清単 ▼                  |                     |                          |                      |                      |                    | 編輯 剪下(T) 複製(C) 貼上(P)                          |
| Q, 查詢/調案 🖌 🖌               |                     |                          |                      |                      |                    | 設定(S)                                         |
| <ul> <li>公文查詢</li> </ul>   |                     |                          |                      |                      |                    | 説明(E) ►                                       |
| <ul> <li>調案申請紀錄</li> </ul> |                     |                          |                      |                      |                    | m #(^)                                        |
| 相來給沮                       |                     |                          |                      |                      |                    |                                               |
| 設定                         |                     |                          | Q、 搜尋設定              |                      |                    |                                               |
|                            |                     |                          | ■ <b>同</b> 編成        |                      | 100%               |                                               |
| L 你與 Google                |                     |                          |                      |                      |                    |                                               |
| 自動填入                       |                     |                          | 搜尋引擎                 |                      |                    |                                               |
| ✓ 安全檢查                     |                     |                          | 網址列中使用的搜尋引擎          |                      | Google             | -                                             |
| ● 陽私權和安全性                  |                     |                          | 答理搜索已擎               |                      |                    |                                               |
| 🍄 外觀                       |                     |                          | E/EIX(F))(F          |                      |                    | ,                                             |
| Q、 搜尋引擎                    |                     |                          | 預設瀏覽器                |                      |                    |                                               |
| ■ 預設瀏覽器                    |                     |                          |                      | N # 5 92             |                    |                                               |
| し 起始畫面                     |                     |                          | Google Chrome 定小的項設准 |                      |                    |                                               |
| 進階                         | Ŧ                   |                          | 起始畫面                 |                      |                    |                                               |
| 擴充功能                       | Ľ                   |                          | ○ 開啟新分頁              |                      |                    |                                               |
| 關於 Chrome                  | _                   |                          | ● 繼續瀏覽上次開啟的網         | 頁                    |                    |                                               |
|                            |                     |                          | O 開啟某個特定網頁或一         | 組網頁                  |                    |                                               |
|                            |                     |                          |                      |                      |                    |                                               |
|                            |                     |                          |                      |                      |                    |                                               |
|                            |                     |                          |                      | 進階 👻                 |                    |                                               |
|                            |                     |                          |                      |                      |                    |                                               |

- 2. 清除 Chrome 瀏覽紀錄
  - I. 按一下右上方的「更多」圖示 更多。
  - II. 依序按一下 [更多工具] 下一步 [清除瀏覽資料]。

|     |           |            |                          |                  |                               | \$  | 0 | ~ [                     | 5                       |     | 0          | F 🌚                           | :           |
|-----|-----------|------------|--------------------------|------------------|-------------------------------|-----|---|-------------------------|-------------------------|-----|------------|-------------------------------|-------------|
|     | 行政院環境保護署… | 國立政治大學(正式) | S 國立政治大學(23)             | <b>3</b>         | 行政院環境保護署                      | . ( |   | 新増分員<br>新増視窗<br>新増無服    | ፱(T)<br>፩(N)<br>夏式視窗(I) | )   | Ctrl       | Ctrl +<br>Ctrl +<br>+ Shift + | T<br>N<br>N |
|     |           | 100%       |                          | •                |                               |     |   | 記錄(H)<br>下載(D)<br>書籖(B) |                         |     |            | Ctrl +                        | ►]<br>►]    |
|     |           | Google     |                          | •                |                               |     |   | 縮放<br>列印(P)<br>投放(C).   |                         | - 1 | 100%       | Ctrl +                        | р           |
|     |           |            | 另存網頁為<br>建立捷徑            | i(A)             | Ctrl +                        | -s  |   | 尋找(F)<br>更多工具<br>編輯     | 【(L)<br>剪下(             | T)  | ▶<br>複製(C) | Ctrl +<br>貼」                  | F<br>F      |
|     |           |            | 清除瀏覽資<br>擴充功能(E<br>工作管理員 | [料(C)<br>)<br>(の | Ctrl + Shift + D<br>Shift + E | )el |   | 設定(S)<br>說明(E)          |                         |     |            |                               | •           |
| 到覚諾 |           |            | 開發人員工                    | <br>[具(D)        | Ctrl + Shift -                | +   |   | 結束(X)                   |                         |     |            |                               |             |

在畫面頂端,請選取 [不限時間]後清除資料。

| 清 | <b></b><br>「<br>除<br>深 | 覽                     | 資料                                                | _      |                    |
|---|------------------------|-----------------------|---------------------------------------------------|--------|--------------------|
|   |                        |                       | 基本                                                |        | 進階                 |
| 時 | 間範                     | 圉                     | 不限時間                                              | •      |                    |
|   | 1                      | 劉覽<br>1,606<br>下載     | 記錄<br>5 個項目 (在已同步的裝置上還<br>記錄                      | 有更多;   | 項目)                |
|   |                        | 97 個<br>Cook<br>270 1 | 间項目<br>kie 和其他網站資料<br>個網站 (你不會因此登出 Googl<br>同以在供去 | e 帳戶)  | )                  |
|   | 1 <sup>1</sup>         | 央取<br> 06             | 圖戶和檔案<br>MB                                       |        |                    |
|   | ן<br>ק                 | 密碼:<br>有 68           | 和其他登入資料<br>3 組密碼 (10.0.99.132 丶epa.go             | v.tw 和 | ]另外 66 個網域,已同步處理)  |
|   |                        | 自動                    | 填入表單資料                                            |        | •                  |
| 次 |                        |                       |                                                   |        | 取消 清除資料            |
|   | ĊC                     | Y<br>F                | vonne Lee<br>司步到 arielcat29@gmail.com             |        |                    |
| 如 | 果只到                    | 要清                    | 除這個裝置中的瀏覽資料,並仍                                    | 留 Go   | oogle 帳戶中的資料,請先登出。 |

3. 卸載原先已安裝的跨平台網頁元件

進入「控制台」:

| may!                       | */                                                                                                    | -             |      | _    | _    | _ |             |                |      |     | 1           |   |    |        |      |
|----------------------------|----------------------------------------------------------------------------------------------------|---------------|------|------|------|---|-------------|----------------|------|-----|-------------|---|----|--------|------|
| 3                          | 全部 應月                                                                                                    | 用程式           | 文件   | 網頁   | 更多 ▼ |   |             |                |      |     |             |   |    | 87     |      |
| 此文                         | 最佳比對                                                                                                    |               |      |      |      |   |             |                |      |     |             |   |    |        |      |
| 若要<br>用 [相<br>建立           | <b> <u></u> <u></u></b> | <b>主</b><br>武 |      |      |      |   |             |                |      |     | <u>•</u> •• | ] |    |        |      |
|                            | 搜尋網路                                                                                                    |               |      |      |      |   |             |                |      |     | 控制台         | ÷ |    |        |      |
|                            |                                                                                                    | 查看網頁          | 间結果  |      |      | > |             |                |      |     | 應用程式        | • |    |        |      |
|                            |                                                                                                    |               |      |      |      |   | ്           | 開啟             |      |     |             |   |    |        |      |
|                            |                                                                                                    |               |      |      |      |   | Boy         | ont            |      |     | -           |   |    |        |      |
|                            |                                                                                                    |               |      |      |      |   | Rec         | .em<br>स=च+्रा | 다음   |     |             |   |    |        |      |
|                            |                                                                                                    |               |      |      |      |   | 1           | 检测网            | 的船路  | T/E |             |   |    |        |      |
|                            |                                                                                                    |               |      |      |      |   | e           | 連線到            | 網際網路 |     |             |   |    |        |      |
|                            |                                                                                                    |               |      |      |      |   | 4           | 網路和            | 共用中心 |     |             |   |    |        |      |
|                            |                                                                                                    |               |      |      |      |   | 9           | 系統             |      |     |             |   |    |        |      |
|                            |                                                                                                    |               |      |      |      |   | in the      | 解除安            | 装程式  |     |             |   |    |        |      |
|                            |                                                                                                    |               |      |      |      |   | <i>रि</i> ? | 裝置和            | 印表機  |     |             |   |    |        |      |
| 頁面:3,                      |                                                                                                    |               |      |      |      |   |             | 儲存空            | 8    |     |             |   |    |        |      |
| -                          | ▶ 控制台                                                                                                    |               |      |      |      |   | Ħ           | -              |      |     | 5>4         | 2 |    |        | Ø    |
| 點撰                         | 「解除安                                                                                                    | 装程            | 式    |      |      |   |             |                |      |     |             |   |    |        |      |
| 11 控制台                     | 1                                                                                                    |               |      |      |      |   |             |                |      |     |             |   |    |        |      |
| $\leftarrow  \rightarrow $ | < ↑ 🛄 > 控制                                                                                                    | 制台 >          |      |      |      |   |             |                |      |     |             |   |    |        | ∨ Ü  |
|                            |                                                                                                    | È             | 周整電腦 | 設定   |      |   |             |                |      |     |             |   | 檢社 | 見方式: 🇯 | 頃別 ▼ |
|                            |                                                                                                    | 1             |      | 系統及安 | 全性   |   |             |                | 60   | 使用  | 者帳戶         |   |    |        |      |

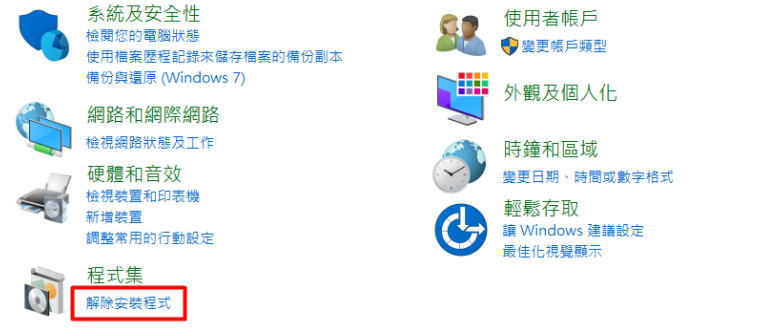

## 找到跨平台網頁元件後右鍵點「解除安裝」

| → ∨ ↑ 👔 > 控制台        | > 程式集 > 程式和功能                                                                                                    |                                                                                                    |                                                               | ✓ Ů 搜尋 利 | 呈式和功能           |   |
|----------------------|----------------------------------------------------------------------------------------------------|----------------------------------------------------------------------------------------------------|---------------------------------------------------------------|----------|-----------------|---|
|                      |                                                                                                    |                                                                                                    |                                                               |          |                 |   |
| 控制台首貝                | 解除安裝或變更程式                                                                                                    |                                                                                                    |                                                               |          |                 |   |
| 檢視已安裝的更新             | 若要解除安装程式,請從清單選取程式,然後按一下「解除安曇                                                                                                    | 装]、[髪更] 或 [修復]。                                                                                                    |                                                               |          |                 |   |
| 開啟或關閉 Windows 功能     |                                                                                                    |                                                                                                    |                                                               |          |                 |   |
|                      | 組合管理 ▼ 解除安装                                                                                                    |                                                                                                    |                                                               |          |                 | • |
|                      | 名稱 ^                                                                                                    | 發行者                                                                                                    | 安裝於                                                           | 大小       | 版本號             |   |
|                      | Microsoft Visual C++ 2008 Redistributable - x64 9.0.3072                                                                                                    | Microsoft Corporation                                                                                                    | 2020/3/10                                                     | 13.2 MB  | 9.0.30729.6161  |   |
|                      | Microsoft Visual C++ 2008 Redistributable - x86 9.0.3072                                                                                                    | Microsoft Corporation                                                                                                    | 2020/3/10                                                     | 10.1 MB  | 9.0.30729.6161  |   |
|                      | Microsoft Visual C++ 2013 Redistributable (x64) - 12.0.30                                                                                                   | Microsoft Corporation                                                                                                    | 2020/3/4                                                      | 20.5 MB  | 12.0.30501.0    |   |
|                      | Microsoft Visual C++ 2013 Redistributable (x86) - 12.0.30                                                                                                   | Microsoft Corporation                                                                                                    | 2020/3/4                                                      | 17.1 MB  | 12.0.30501.0    |   |
|                      | Microsoft Visual C++ 2017 Redistributable (x64) - 14.16.2                                                                                                   | Microsoft Corporation                                                                                                    | 2020/4/7                                                      | 23.1 MB  | 14.16.27029.1   |   |
|                      | Microsoft Visual C++ 2017 Redistributable (x86) - 14.16.2                                                                                                   | Microsoft Corporation                                                                                                    | 2020/4/7                                                      | 20.1 MB  | 14.16.27029.1   |   |
|                      | Microsoft Visual Studio Tools for Applications 2017                                                                                                    | Microsoft Corporation                                                                                                    | 2020/4/7                                                      | 19.1 MB  | 15.0.27520      |   |
|                      | Microsoft VSS Writer for SQL Server 2017                                                                                                    | Microsoft Corporation                                                                                                    | 2020/4/6                                                      | 3.27 MB  | 14.0.1000.169   |   |
|                      | ConerOffice 4.1.7                                                                                                    | Anache Software Foundation                                                                                                    | 2020/4/8                                                      | 8.54 MB  | 4 17 9800       |   |
|                      | Progress Telerik Fiddler                                                                                                    | Progress Software Corporation                                                                                                    | 2020/3/10                                                     | 15.7 MR  | 5.0.20202 18177 |   |
|                      | StickyPad                                                                                                    | Green Eclipse                                                                                                    | 2020/6/24                                                     | 962 KB   | 2.3.54          |   |
|                      | - TeamViewer                                                                                                    | TeamViewer                                                                                                    | 2020/7/15                                                     |          | 15.7.7          |   |
|                      | 😡 WildTangent 遊戲                                                                                                    | WildTangent                                                                                                    | 2019/9/8                                                      | 23.5 MB  | 1.1.1.47        |   |
|                      | 24 WinRAR 5.90 (64 位元)                                                                                                    | win.rar GmbH                                                                                                    | 2020/6/11                                                     |          | 5.90.0          |   |
|                      | E 時平台網百元件 版本 1 3 4 103324                                                                                                    | Chunghwa Telecom Co., Ltd.                                                                                                    | 2020/2/10                                                     | 25.5 MB  | 1.3.4.103324    |   |
|                      | i 適用於 SQL Server 的 Microsoft Active Directory 驗書解                                                                                                    | 除安裝(U)                                                                                                    | 2020/4/7                                                      | 3.19 MB  | 15.0.1300.359   |   |
|                      | ■ 適用於 SQL Server 的 Microsoft Active Directory 融<br>■ 適用於 SQL Server 的 Microsoft Active Directory 融<br>Chunghwa Telecom Co., Ltd. 產品版本: 1.3.4<br>說明連結: http: | <b>除安装(U)</b><br>103324 支援連結: http://r<br>//repository.publ更新資訊: http://r                                                               | 2020/4/7<br>epository.publ大/<br>epository.publ                | 3.19 MB  | 15.0.1300.359   |   |
| 點選「是」<br>解除安裝 跨      | ③ 建用於 SQL Server 計 Microsoft Active Directory 融<br>Chunghwa Telecom Co., Ltd. 室母版本: 1.3.4<br>我明連結: http:<br>平台網頁元件                                          | ₩gæ(U)<br>.103324 g緩運輸: http://r<br>//repository.publ.更新資訊: http://r                                                                    | 2020/4/7<br>epository.publ大<br>epository.publ<br>當案嗎?         | 3.19 MB  | 15.0.1300.359   |   |
| 點選「是」<br>解除安裝 跨<br>? | ■ 期除 SQL Server 影 Microsoft Active Directory 融<br>Chunghwa Telecom Co., Ltd. 室品版本: 1.3.4<br>說明理語: http:<br>平台網頁元件<br>密確定要完全移除 跨平台網頁5                        | (y)<br>103324 支援運転: http://r<br>103324 支援運転: http://r<br>でする<br>で作及其相關的相<br>での<br>「「」」」<br>「」」」<br>「」」」<br>「」」」<br>「」」」<br>「」」」<br>「」」」 | 2020/4/7<br>epository.publ大<br>epository.publ<br>當案嗎?<br>否(N) | 3.19 MB  | 15.0.1300.359   |   |

5. 再至內政部網頁下載跨平台網頁元件後,安裝跨平台網頁元件,安裝後請重 新開機

moica.nat.gov.tw/rac plugin 📕 英語達寶訊股份有... 🕏 行政院環境保護署... 🤡 行政院環境保護署... 🤡 行政院環境保護署... 📀 國立政治大學(正式) 📀 國立政治大學(23) 📀 行政院環境保護署... 🤇 行政院環境 內政部憑證管理中心 and he allow-motion ▲直 > 憑證作業 > 跨平台網頁元件下載 跨平台網頁元件下載 憑證作業 (實體IC卡) ▶ 憑證申辦窗口RAC 跨平台網頁元件 ▶ 線上更改憑證公佈作業 下載Windows版 下載點一/ 下載點二/ Windows允許彈跳視窗說明 ▶ 憑證IC卡申請 (Hicos 3.0.3); 下载Mac版(1.3.4.13): 下載點一/ 下載點二/ MAC安裝說明 ▶憑證IC卡廢止 下載點一/ 下載點二/ Linux使用說明 下載Linux版(1.3.4.3): ▶ 憑證展期 檢視目前已安裝版本及IC卡自我檢測 ▶ 憑證停用 ※請以電腦系統管理員身分進行解壓縮 / 安裝,安裝完成後,請將電腦重新開機,讓安裝程式的設定值生效。 ▶ 憑證復用 ▶ 新增憑證內電子郵件信箱 ▶刪除憑證內電子郵件信箱 ▶ 忘記/修改用戶代碼

下載連結→<u>https://moica.nat.gov.tw/rac\_plugin.html</u>

6. 確認電腦內跨平台網頁元件的 IC 卡元件自我檢測 圖示是 chrome 的圖示 IC卡元件自我檢測 前面

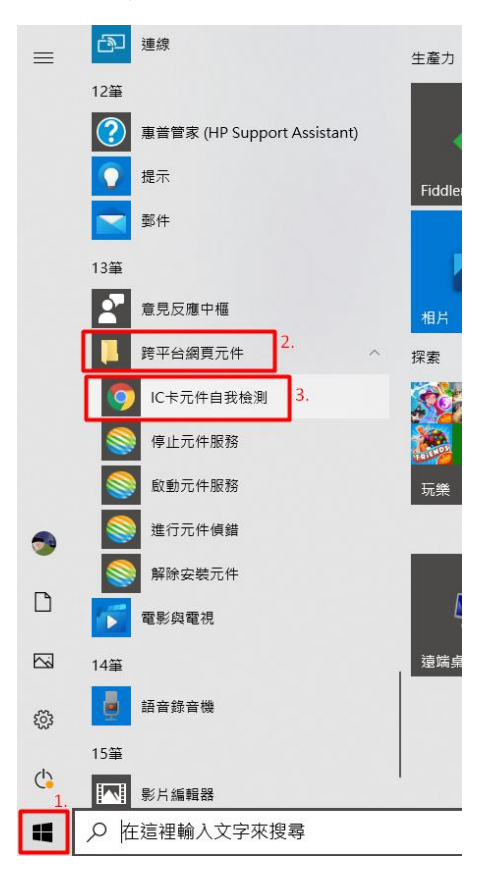

## 並點選 IC 卡元件自我檢測,輸入 pin 碼後開始進行檢測: 7/21 行政院國家資通安全會報技術服務中心通報,跨平台網頁元件有資安問題,請下載跨平台網頁元件最新版本 1.3.4.103328。

|               |    | IC卡功能檢測                                                             |              |
|---------------|----|---------------------------------------------------------------------|--------------|
| 檢測項目          | 結果 | 檢測内容                                                                | ]            |
| 1.作業系統及瀏覽器版本  | v  | OS: Windows 10 x64; Browser, Chrome 83                              |              |
| 2.已安裝元件版本     | v  | 1.3.4.103324                                                        | 請唯認版本是否為     |
| 3.已安裝子元件版本    | v  | ListInfo.exe:2.2.6<br>HiPKISign.exe:2.5.0<br>HiPKIDecrypt.exe:2.4.0 | 1.3.4.103328 |
| 4.PKCS#11版本資訊 | V  | CHT PKCS#11 3.0.3.30306, ver 3.003                                  |              |
| 5.選擇讀卡機及卡片    | V  | Generic Smart Card Reader Interface 0 卡號:[1                         |              |
| 6.輸入PIN碼並開始檢測 |    | •••••• 開始檢測                                                         |              |
| 7.簽章驗證測試      |    |                                                                     |              |
| 8.簽章憑證資訊      |    |                                                                     |              |
| 9.加密憑證資訊      |    |                                                                     |              |
| 重新開始檢測        |    | 重新開始檢測                                                              |              |

檢測成功後的畫面:

| IC卡功能檢測       |    |                                                                                                    |  |  |  |  |  |
|---------------|----|----------------------------------------------------------------------------------------------------|--|--|--|--|--|
| 檢測項目          | 結果 | 檢測内容                                                                                                    |  |  |  |  |  |
| 1.作業系統及瀏覽器版本  | v  | OS: Windows 10 x64; Browser: Chrome 83.0.4103.116                                                                                                    |  |  |  |  |  |
| 2.已安裝元件版本     | V  | 1.3.4.103324                                                                                                    |  |  |  |  |  |
| 3.已安裝子元件版本    | v  | ListInfo.exe:2.2.6<br>HiPKISign.exe:2.5.0<br>HiPKIDecrypt.exe:2.4.0                                                                                                |  |  |  |  |  |
| 4.PKCS#11版本資訊 | V  | CHT PKCS#11 3.0.3.30306, ver 3.003                                                                                                    |  |  |  |  |  |
| 5.選擇讀卡機及卡片    | V  | Generic Smart Card Reader Interface 0 卡號:[TT50121106000056] ∨                                                                                                    |  |  |  |  |  |
| 6.輸入PIN碼並開始檢測 | v  | 開始檢測                                                                                                    |  |  |  |  |  |
| 7.簽章驗證測試      | v  | 簽章驗證功能成功                                                                                                    |  |  |  |  |  |
| 8.簽章遼證資訊      | v  | 港證主體:C=TW,CN=測試自然人1,serialNumber=3603057527214477<br>港證序號:73316F8C6A98BC61BBA917AA812D26A6<br>港證牧期:自2020年6月9日 至 2020年12月9日<br>金鑰用途:digitalSignature                |  |  |  |  |  |
| 9.加密憑證資訊      | v  | 港證主體:C=TW,CN=測試自然人1,serialNumber=1622027204171299<br>港證序號:73BA439D59092EA1FAEBB986424ACC9F<br>港證牧期:自2020年6月9日至2020年12月9日<br>金鑰用途:keyEncipherment[dataEncipherment] |  |  |  |  |  |

若出現以上畫面,則表示 Chrome 已可偵測到跨平台網頁元件,再至公文系統個人資訊註冊憑證。

另外,請按照7.設定彈跳視窗與設定不安全內容,方可順利進行加簽作業。

7. 於 chrome 設定允許彈跳視窗&設定不安全內容 設定允許彈跳視窗:

- 開啟 Chrome,在網址列貼上 chrome://settings/content/popups 按 Enter 進入「彈出式視窗與重新導向」。
- 2. 新增兩個網址(在[允許]列表按[新增]):
  - 輸入[\*.]ndhu.edu.tw 按[新增]。
  - 輸入 http://localhost:61161 按[新增]。

| $\leftarrow$ | 1 S Chrom     | e   chrome://settings, | ntent/popups                          | ☆ <b>⊖</b> :                   |
|--------------|---------------|------------------------|---------------------------------------|--------------------------------|
| 111 應月       | 月程式 🖸 YouTube | ⑦ 正是基國立政治大學            | ) 政大那邊UAT國立 ③ 22國立政治大學 ③ ④ dev22國立臺灣大 | 🖹 我的工作 - Mantis 📀 dev圖立臺灣大學醫 » |
| 設定           |               |                        |                                       |                                |
| +            | 你興 Google     |                        | ← 彈出式視密與重新導向                          | Q. 报率                          |
| 8            | 自動填入          |                        |                                       |                                |
| ۲            | 安全檢查          |                        | 已封領(建議)                               |                                |
| 0            | 隱私權和安全性       |                        | 新增網站                                  | 新增                             |
| ۲            | 外觀            |                        | 3                                     |                                |
| Q            | 搜尋引擎          |                        | [*.]ndhu.edu.tw                       | 2                              |
|              | 預設瀏覽器         |                        | 5m2 取演 <b>4</b>                       | 新聞                             |
| Ċ            | 起始畫面          |                        | http://140.112.6,143.80               |                                |
| 進階           |               | •                      | http://192.168.77.191:80              | × :                            |
| 羅光珠          |               | Ø                      | http://192.168.88.22:80               | · :                            |
| <b>解於(</b>   | Chrome        |                        | http://192.168.88.23:80               | · · · ·                        |

| 封鎖 |                          |       |              | 新増              |
|----|--------------------------|-------|--------------|-----------------|
| 未新 | 增任何網站                    |       |              |                 |
| 允許 |                          |       |              | <b>1.</b><br>新增 |
|    | 新增網站<br><sup>網站</sup> 2. |       |              | :               |
| 0  | http://localhost:61161   |       |              | :               |
| 3  | □ 僅適用於目前的無痕模式工作階段        |       |              | :               |
| 0  |                          | Hr M/ | 3.<br>*< 146 | :               |
| 3  |                          | 4以)月  | 利增           | :               |

設定不安全內容:

- 打開 Chrome 瀏覽器,在網址列貼上 chrome://settings/content/insecureContent 按 Enter 進入「不安全的內容」。
- 2. 在[允許]列表按[新增], 輸入 http://localhost:61161 按[新增]。

| $\leftarrow$ | C Chrome://settin | gs/content/insecureContent | 🖈 🚯 💪 🔽 📢 🔤 |
|--------------|-------------------|----------------------------|-------------|
|              |                   |                            |             |
| <b>.</b>     | ▲<br>你舆 Google    | ← 不安全的內容                   | Q. 搜尋       |
| Ê            | 自動填入              | 新増網站                       |             |
|              | 安全檢查              | <b>3</b> 網站                |             |
| 0            | 隱私權和安全性           | http://localhost:61161     | 新増          |
| ۲            | 外觀                | 4_                         |             |
| Q            | 搜尋引擎              | 取消                         |             |
|              | 預設瀏覽器             | (九許)                       | 新增          |
| Ċ            | 起始垂面              | 未新增任何網站                    |             |